Master Informatique Paris-Saclay - (c) Michel Beaudouin-Lafon 2022-2023

# Graphical interaction (part 2)

Michel Beaudouin-Lafon Université Paris-Saclay mbl@lisn.fr http://ex-situ.lri.fr

# 3 levels of graphical interaction

**Basic actions** 

"alphabet" of graphical interaction

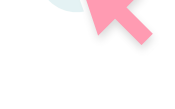

**Basic interaction tasks** 

"vocabulary" of graphical interaction

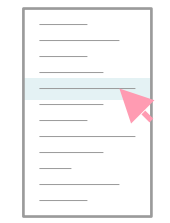

#### **Interaction patterns**

"syntax" of graphical interaction

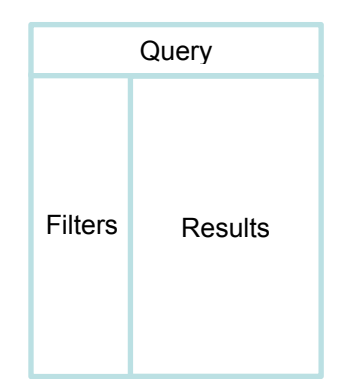

# Interaction patterns

Combinations of basic interaction tasks

Complex data input

Selection

Dialog box

Inspector

Tool palette

# Complex data input

- Text with format
  - Phone number Credit card number Date

#### +33 1 69 15 69 10 accept spurious characters

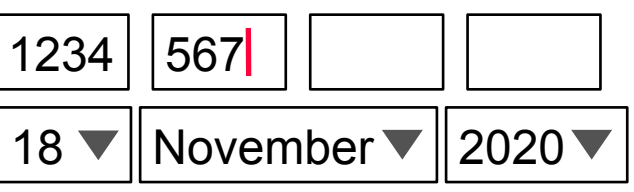

#### Form

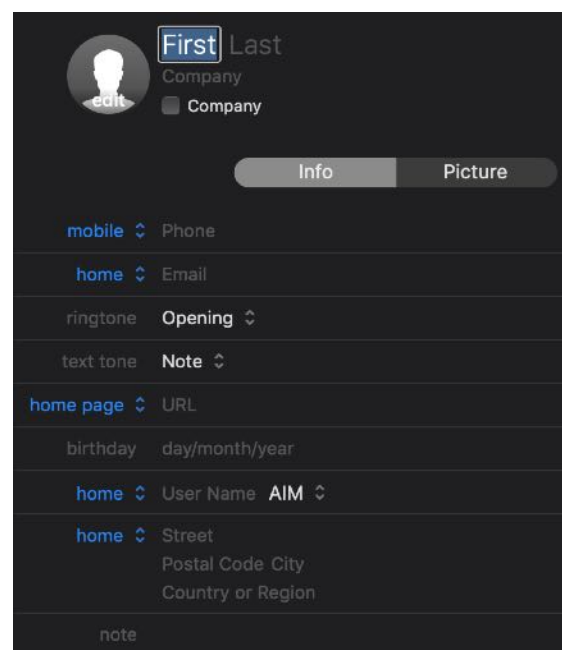

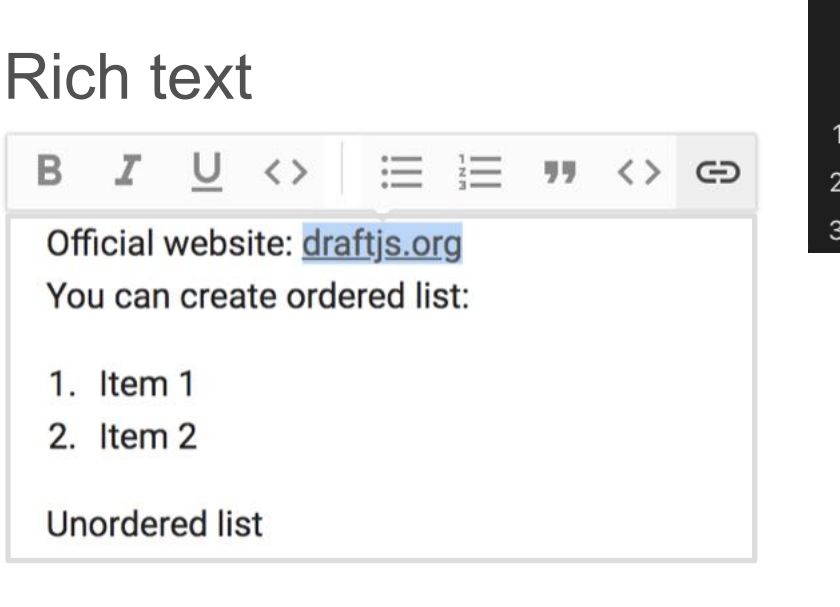

| Nov 2020 🛛 🔍 🕨 🕨 |    |    |    |    |    |    |  |
|------------------|----|----|----|----|----|----|--|
| Мо               | Tu | We | Τh | Fr | Sa | Su |  |
| 26               |    |    | 29 |    |    | 1  |  |
| 2                | 3  | 4  | 5  | 6  | 7  |    |  |
| 9                | 10 | 11 | 12 | 13 | 14 | 15 |  |
| 16               | 17 | 18 | 19 | 20 | 21 | 22 |  |
| 23               | 24 | 25 | 26 | 27 | 28 | 29 |  |
| 30               | 1  | 2  | 3  | 4  | 5  | 6  |  |

# Syntax of graphical interaction

A command requires :

one (or more) object(s) of interest [the subject] an action [the verb] parameters (sometimes)

2 possibilities :

Specify first the object(s) of interest *then* the action Subject-verb syntax Better when applying several actions to the same objet Specify first the action *then* the object(s) of interest Verb-subject syntax Better when applying the same action to several objets

# Subject-verb syntax: the selection

The selection is the object (or set of objects) that the command will be applied to

It is specified by direct designation of the objects, which are highlighted

The selection is specified by direct designation

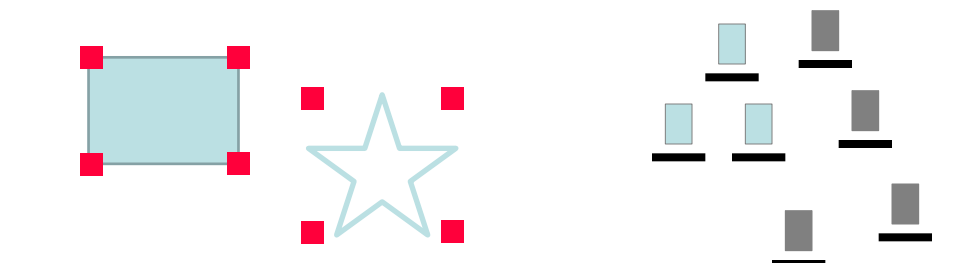

The action is specified with menus, buttons, drag-and-drop Invalid actions should be deactivated (greyed-out)

# Subject-verb syntax: the selection

#### **Command parameters**

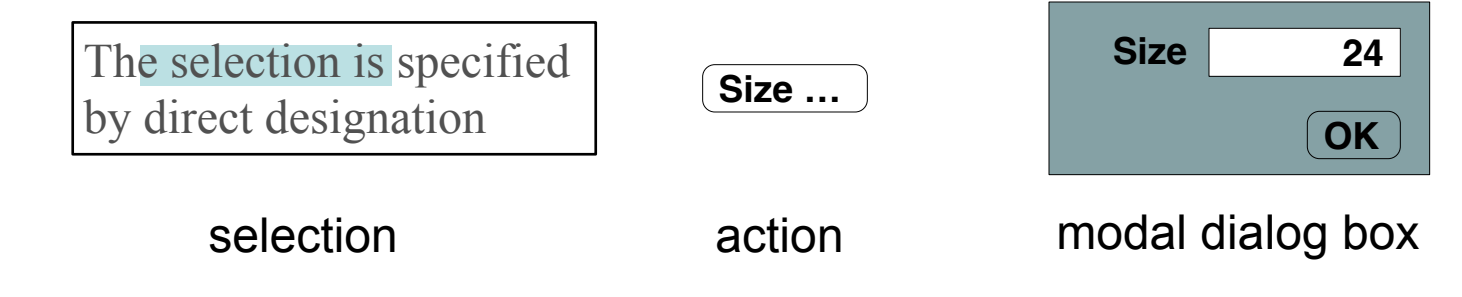

Problems :

Requires to close the dialog box before seeing the effect

=> "Apply" button

Large number of parameters

=> optional part

=> tabs

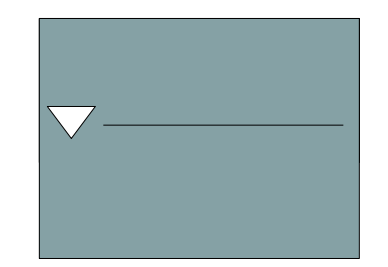

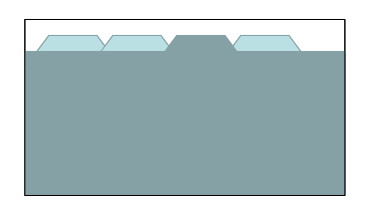

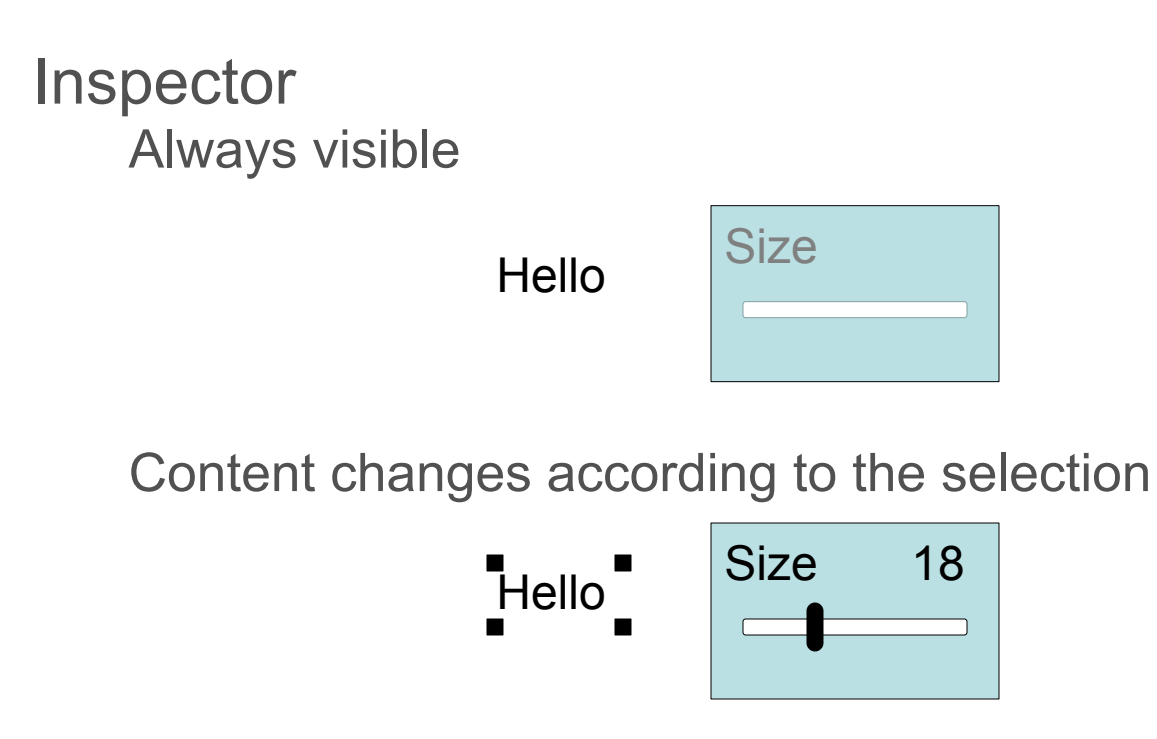

Effects of changes or immediately visible

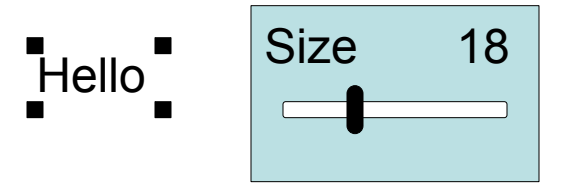

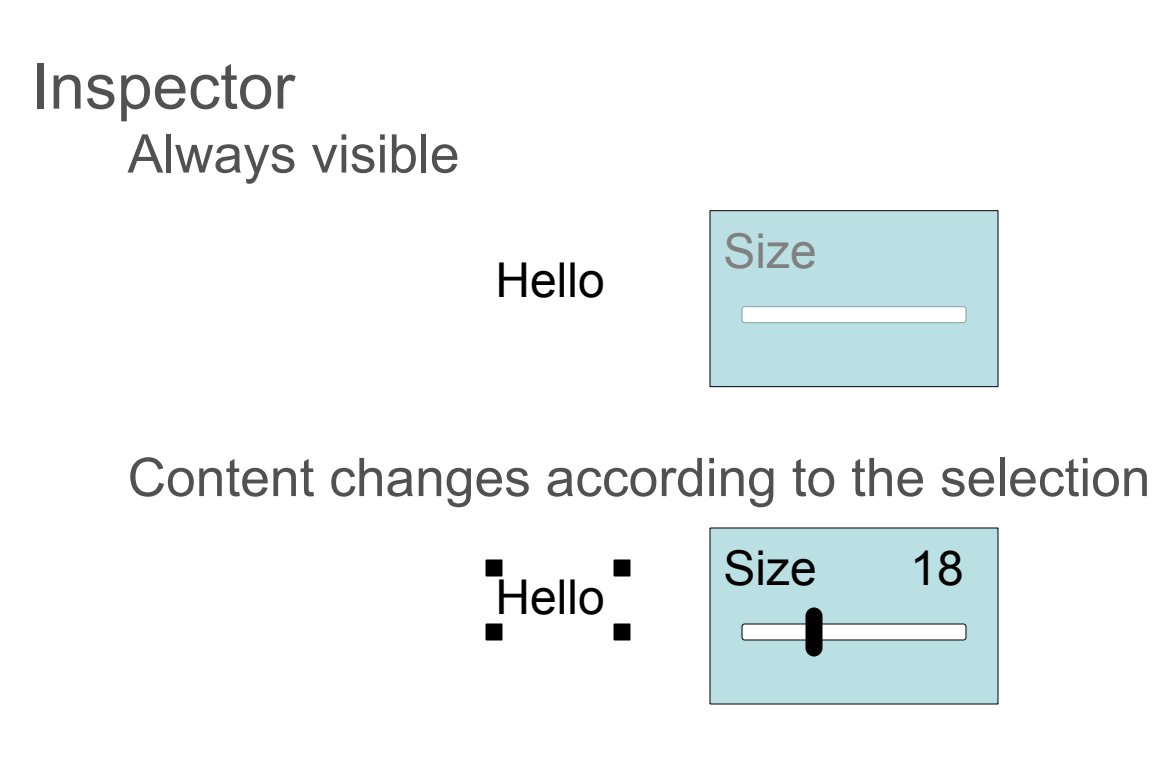

Effects of changes or immediately visible

Work area Selection of the objects of interest Property inspector of selected objects

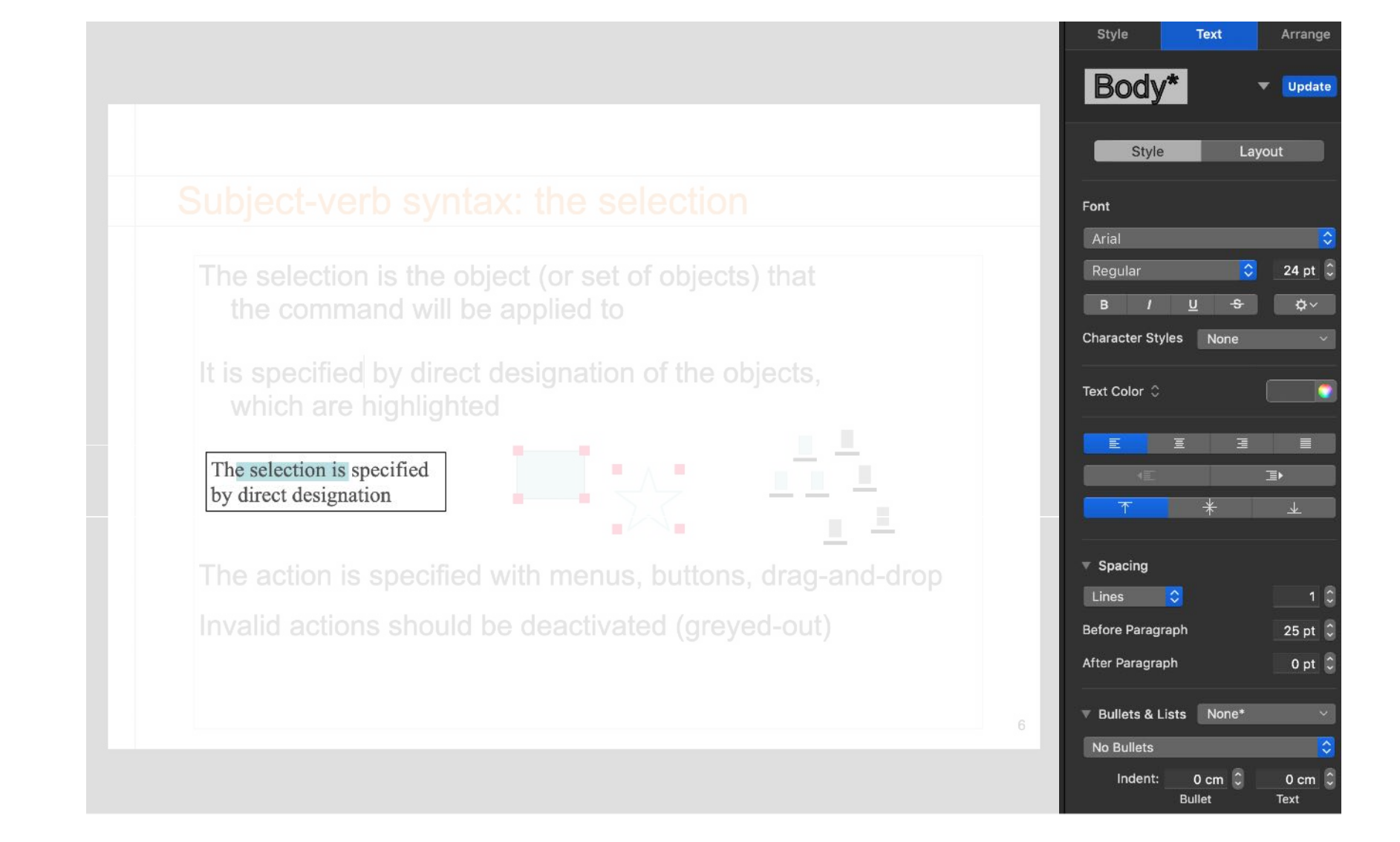

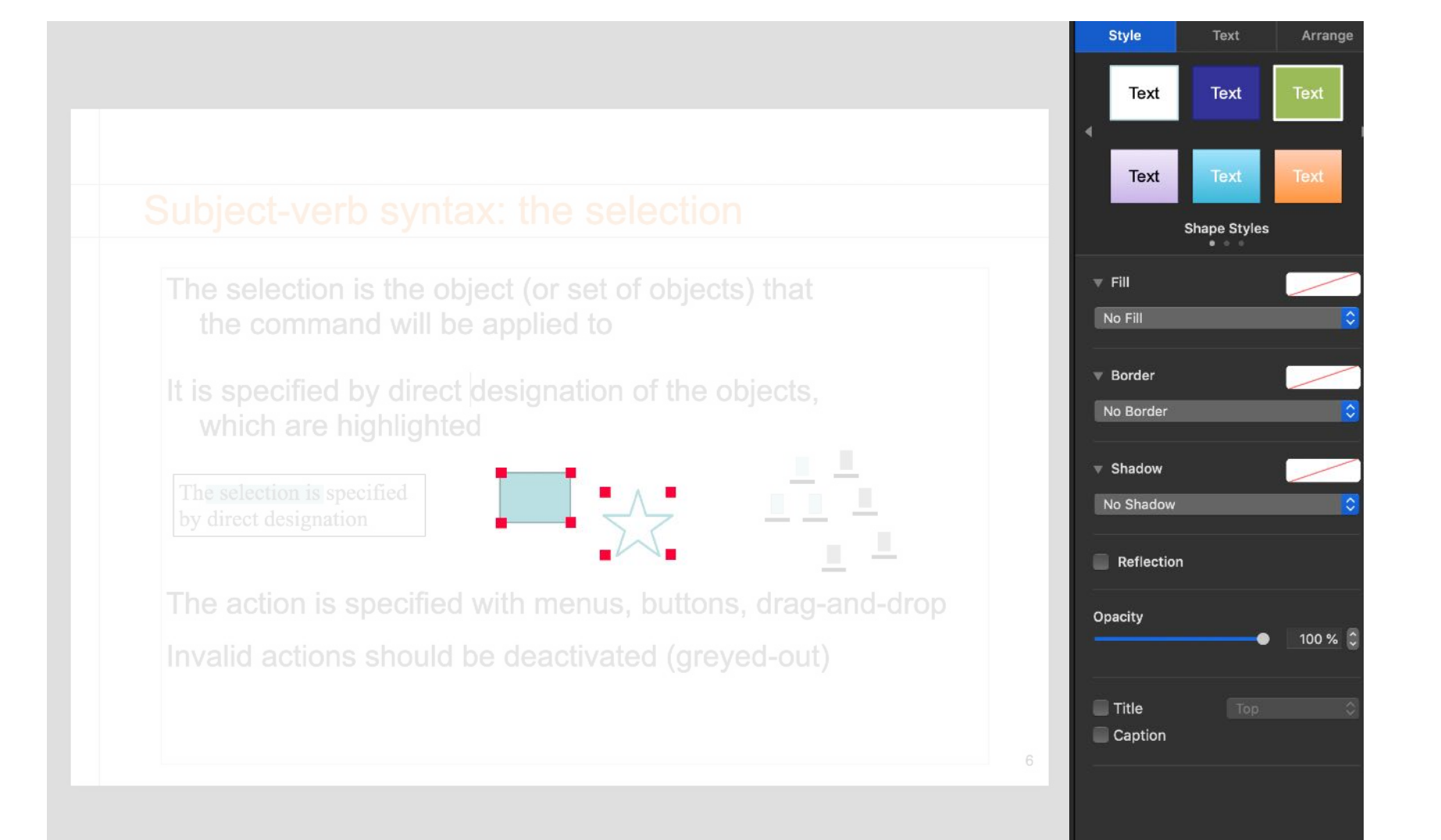

# Property boxes – the Xerox Star (1981)

|                                                                              | (a)                                 |                                  |                                  |                                  | 0.000000                     |         |       |         |            |
|------------------------------------------------------------------------------|-------------------------------------|----------------------------------|----------------------------------|----------------------------------|------------------------------|---------|-------|---------|------------|
| Style 🔳 📃                                                                    |                                     |                                  | Properti                         | ies Shown                        | None                         | Hard    | Style | Default | Appearance |
| Show                                                                         | Paragrap                            | oh Layo                          | ut Tab-                          | Stop p                           | ropertie:                    | 5       |       |         |            |
| Units                                                                        | Inche                               | es                               |                                  |                                  |                              |         |       |         |            |
| Alignment                                                                    | Flush Lef                           | t Cen                            | tered FI                         | ush Right                        |                              | stified |       |         |            |
|                                                                              |                                     | 400000                           |                                  |                                  |                              |         |       |         |            |
| Hyphenation                                                                  | Use Hypi                            | henati                           | on                               |                                  |                              |         |       |         |            |
| Hyphenation<br>Margins                                                       | Use Hyp.<br>Left                    | henati                           | 0 Rigi                           | ht 📃                             | 0                            |         |       |         |            |
| Hyphenation<br>Margins<br>Line Height                                        | Use Hyp<br>Left<br>Single           | henati<br>1 1/2                  | on<br>D Rigi<br>Double           | ht                               | 0<br>Other                   | ]       |       |         |            |
| Hyphenation<br>Margins<br>Line Height<br>Jefore Paragraph                    | Use Hyp<br>Left<br>Single<br>Single | henati<br>1 1/2<br>1 1/2         | on<br>D Rigi<br>Double<br>Double | ht Triple                        | 0<br>Other<br>Other          | ]<br>]  |       |         |            |
| Hyphenation<br>Margins<br>Line Height<br>Jefore Paragraph<br>After Paragraph | Use Hyp<br>Left<br>Single<br>Single | 1 1/2<br>1 1/2<br>1 1/2<br>1 1/2 | on<br>Double<br>Double<br>Double | ht<br>Triple<br>Triple<br>Triple | 0<br>Other<br>Other<br>Other | ]<br>]  |       |         |            |

Select tool in palette

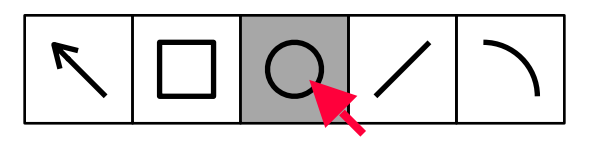

Set tool parameters

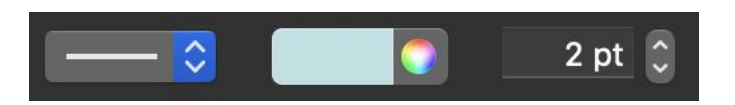

Apply tool to object of interest

Select tool in palette

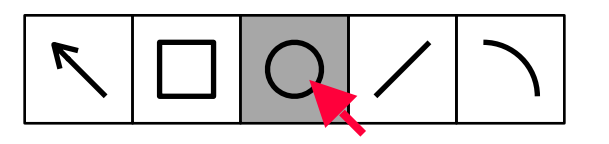

Set tool parameters

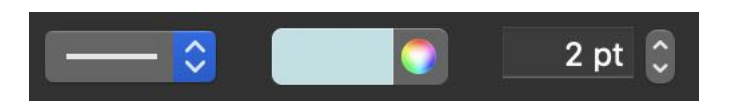

Apply tool to object of interest

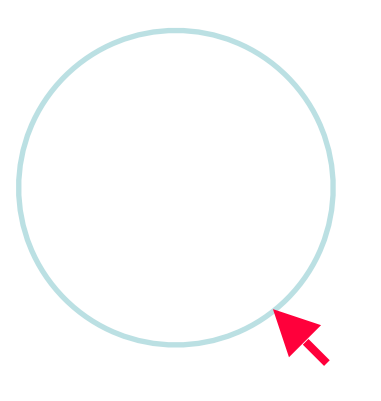

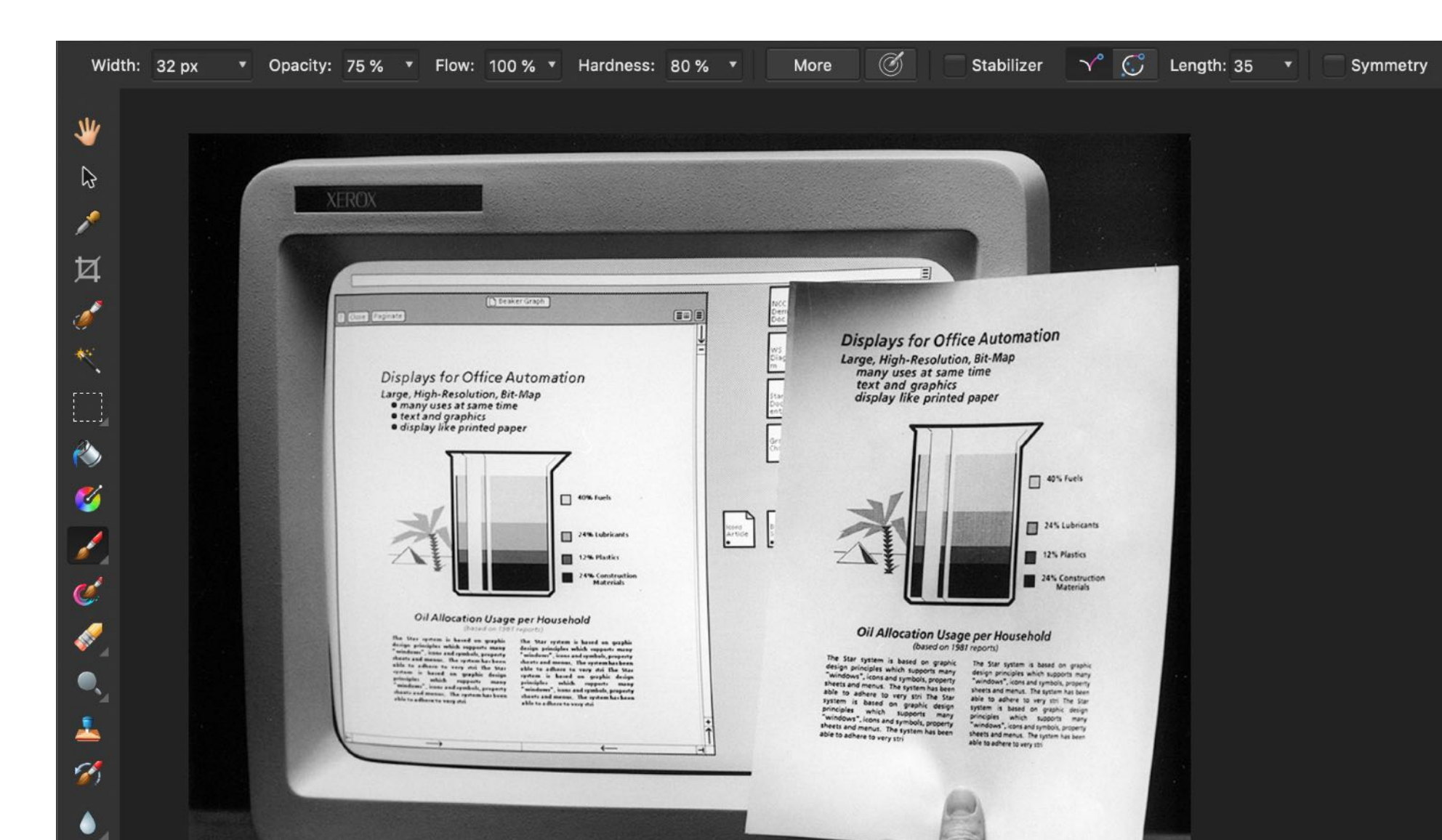

٠

| Widt                                                                                                    | th: 32 px 🔹 Opacity: 75 % 🔻 Flow: 100 % 🔹 Hardness: 80 % 🔹 More 🗭 💽 Stabilizer 🖓 💭 Length: 35                                                                                                    | • Symmetry |
|----------------------------------------------------------------------------------------------------|----------------------------------------------------------------------------------------------------|------------|
| <ul> <li>↓</li> <li>↓</li></ul>                                                                                                    |                                                                                                    |            |
| <ul> <li></li> <li></li></ul> | Displays for Office Automation<br>Large, High-Resolution, Bit-Map<br>• many uses at same time<br>• ext and graphics<br>• ext and graphics<br>• ext and graph |            |
| 8<br>8<br>1<br>1<br>1<br>1<br>1<br>1<br>1<br>1<br>1<br>1<br>1<br>1<br>1<br>1<br>1<br>1<br>1<br>1                                                                                                    |                                                                                                    |            |

| Width: 32 px 🔹 Opaci | ty: 75 % • Flow: 100 % • Hardness: 80 % | ・ More 🧭 Stabilizer 🔨 ∁ | Length: 35 🔹 Symmetry |
|----------------------|-----------------------------------------|-------------------------|-----------------------|
| Current too          | l parameters                            |                         |                       |
|                      |                                         |                         |                       |
|                      |                                         |                         |                       |
|                      |                                         |                         |                       |
|                      | Carge, High-Resolution, Bit-Map         |                         |                       |
|                      |                                         |                         |                       |
|                      |                                         |                         |                       |
|                      |                                         |                         |                       |

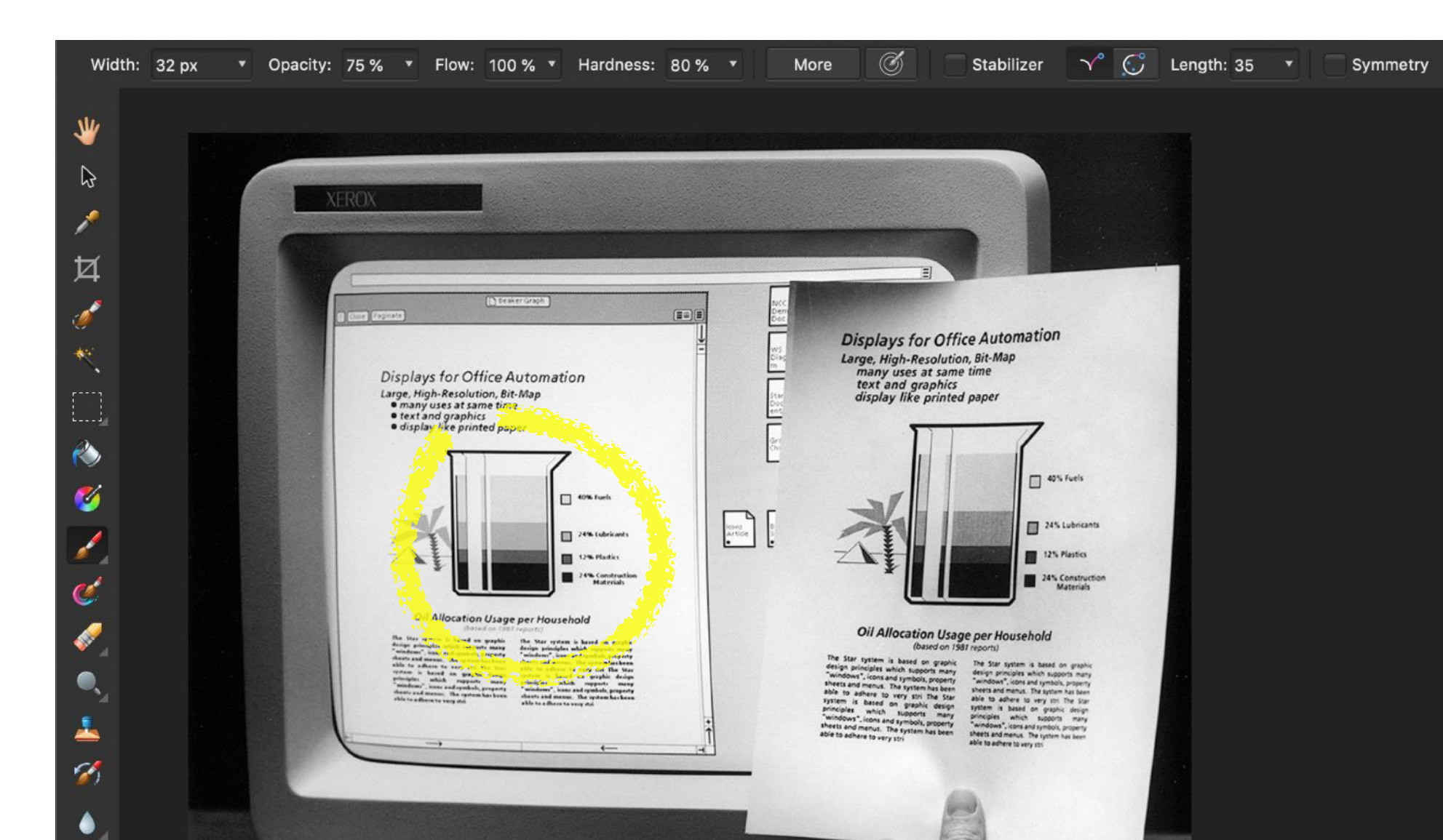

## Modes

Mode = state of the interface where user actions are interpreted consistently, and differently than in other modes

Problems: Mode visibility, mode change

Examples

"vi" text editor:

Type "Esc" to switch between input/command modes "emacs" text editor:

Control and Meta modifiers to enter commands Tool palettes:

Select a tool to activate it

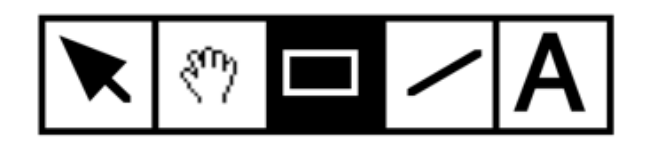

## Modes

Temporal modes The same user action performed at different <u>times</u> has different effects Problem : Initiative of the mode change

Spatial modes

The same user action performed at different locations has different effects

Quasi-modes

Temporal modes activated as long as a physical action is sustained

An interface is a collection of modes

# Conclusion

3 levels of analysis of graphical interaction

Basic actions:

Pointing, Activation, Dragging

Basic interaction tasks:

Input, Selection, Trigger, Navigation,

Property/parameter specification, Transformation

Interaction patterns:

Complex data entry, Subject-Verb vs Verb-Subject, Selection, Dialog boxes, Inspector, Tool palette

## Conclusion

Direct manipulation + Indirect manipulation Menus & Forms

Modes organize/structure the interface Spatial vs. temporal

Analyzing interfaces in terms of basic interaction tasks Input (new information) vs select (among existing info.) Generic methods vs. specific ones

Exercise: analyze (multi-)touch interfaces